# QUICK GUIDE - SITE COMPLIANCE

### **Purpose:**

To check if a particular IEC turbine class (e.g. IIA) complies with the site and layout conditions.

SITE COMPLIANCE calculates the seven main checks required in IEC 61400-1 ed. 3 (2010) site assessments:

- Terrain Complexity
- Extreme Wind
- Effective Turbulence
- Wind Distribution
- Wind Shear
- Flow Inclination
- Air density

Three additional IEC checks are also included:

- Temperature range
- Seismic hazard
- Lightning rate

Note: IEC61400-1 ed. 4 (2018) will be released with the release of the standard, planned for June 2018.

WEng 4.0 is required for including effect of obstacles.

Outline of Guide:

- 1. Data and models needed in SITE COMPLIANCE
- 2. Setup input data in SITE COMPLIANCE
- 3. IEC Main calculations in SITE COMPLIANCE
- 4. Re-calculate for a different WTG class
- 5. Calculation of Other IEC checks

# 1. DATA AND MODELS NEEDED IN SITE COMPLIANCE

SITE COMPLIANCE can be used at various levels of input data and external software licenses.

Full functionality is obtained in projects with site mast(s) with multiple heights, a long-term reference series and valid external licenses for both WAsP and WAsP Engineering (WEng 4.0).

Minimum data level is a site mast with multiple measuring heights but no external model licenses.

Projects with no on-site mast require valid external licenses for both WAsP and WEng and a wind statistics (lib file) to complete all seven IEC main checks.

Make sure that your project at least contains following data/licenses before you start SITE COMPLIANCE:

- 1. A layout of WTGs
- 2. A digital elevation model, line or grid (TIN)
- 3A. A site mast with multiple heights
- 3B. A site data object (with a wind statistic)A valid WAsP licenseA valid WEng 3.0 or 4.0 license

In the following guide we assume a project allowing full functionality in SITE COMPLIANCE, i.e. a project with a site mast with multiple measuring heights and valid WAsP and WEng 3 licenses. We also assume that a longterm corrected wind statistics has already been created from MCP, although this is not a general prerequisite.

### 2. SETUP INPUT DATA IN SITE COMPLIANCE

Start Site compliance from the main menu.

| M | odules                                                  |
|---|---------------------------------------------------------|
| ۲ | Basis                                                   |
| ۲ | Energy                                                  |
| Ó | Environment                                             |
| ١ | Visual                                                  |
| ۲ | Economy                                                 |
| ۲ | Optimization                                            |
| è | Electricity                                             |
| ģ | Loads                                                   |
|   | SITE COMPLIANCE (WTG suitability for site and layout)   |
|   | <ul> <li>IDAD RESPONSE (WTG load estimation)</li> </ul> |
| ۲ | Operation                                               |
| ۲ | Cluster Services                                        |
| ۲ | Other                                                   |

#### Main - tab

In this example we have both **mast and flow models** available so we check this option.

Mark the flow models available: **WEng** (check) and **WAsP** (check). In this example we have a site data object with a **long-term corrected wind statistics** available (check).

For the WTG positions in this example we wish to test an IEC class of IIB. You may select this class specifically via **overrule WTG design class with** IIB (dropdown box).

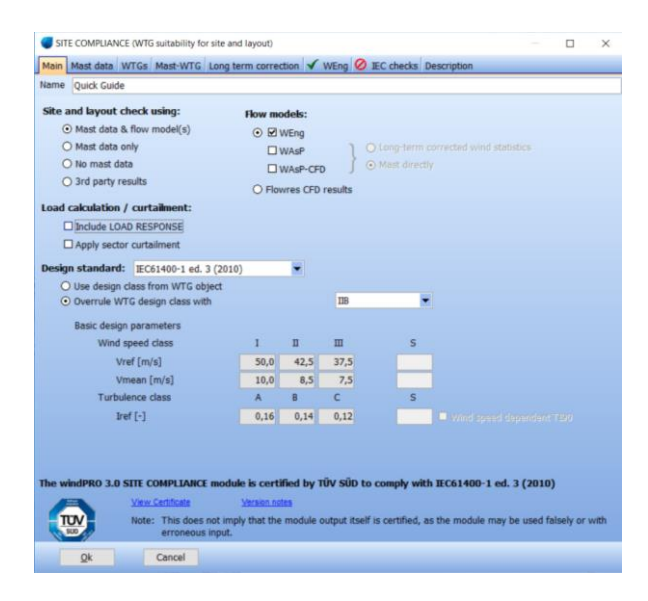

Alternatively, the WTG class may be defined individually in each WTG object prior to starting SITE COMPLIANCE.

#### Mast data - tab

Here you see a list of all the Meteo objects in the project. Check the site mast(s) you want to use and it will expand and show the heights to be selected.

**Purpose** should be **Site mast** (default) and you must define the **Main height** (check) and the heights to be **used in shear calculations** (multiple checks).

| 😽 SIT | E COMPLIANCE Beta (WTG suitat                                         | aility for site and la | yout)          |                          |                         |                                  |                              |                 |                  |  |  |  |  |
|-------|-----------------------------------------------------------------------|------------------------|----------------|--------------------------|-------------------------|----------------------------------|------------------------------|-----------------|------------------|--|--|--|--|
| Mair  | Main Mast data Layout Mast-WTG 🗸 WAsP 🗸 WEng Calculations Description |                        |                |                          |                         |                                  |                              |                 |                  |  |  |  |  |
| Name  |                                                                       | Purpose                | Main<br>height | Used in<br>shear<br>calc | Sample<br>rate<br>[min] | Duration<br>(enabled)<br>[years] | Recovery<br>(enabled)<br>[%] | First           | Last             |  |  |  |  |
| - 2   | MERRA                                                                 | Long term ref          |                |                          |                         |                                  |                              |                 |                  |  |  |  |  |
| ۲     | 50.0m -                                                               |                        | •              |                          | 60.0                    | 30.3                             | 99.9                         | 31/12/1981 18:0 | 30/04/2012 17:0  |  |  |  |  |
| •     | NCAR                                                                  |                        |                |                          |                         |                                  |                              |                 |                  |  |  |  |  |
| •     | Quick Mast                                                            | Site mast 🛛 💌          |                |                          |                         |                                  |                              |                 |                  |  |  |  |  |
| ۲     | 40.0m -                                                               |                        | •              | V                        | 10.0                    | 1.0                              | 100.0                        | 01/07/2001      | 30/06/2002 23:51 |  |  |  |  |
| ÷     | 30.0m -                                                               |                        | 0              | 2                        | 10.0                    | 1.0                              | 100.0                        | 01/07/2001      | 30/06/2002 23:51 |  |  |  |  |
| ė     | 10.0m -                                                               |                        | 0              | ¥                        | 10.0                    | 1.0                              | 100.0                        | 01/07/2001      | 30/06/2002 23:51 |  |  |  |  |
|       |                                                                       |                        |                |                          |                         |                                  |                              |                 |                  |  |  |  |  |

#### Note:

Any red data fields might indicate potential problems with the data, like too short data period, too low recovery rate or non-standard sample rate and should be investigated further in the Meteo object!

Check your long-term reference series (if any) and set "Purpose" to "Long term reference" (dropdown) and define the "Main height" (check).

#### Layout - tab

Select the layer(s) with your layout (check).

| Main                                                      | Mast data                                                                                                    | Layout                 | Mast-WTG  | 🖉 WAs | P 🖉 WE | ing Calculations | 🛛 Descri 🗹 |
|-----------------------------------------------------------|----------------------------------------------------------------------------------------------------|------------------------|-----------|-------|--------|------------------|------------|
| Layers                                                    | 3                                                                                                    |                        |           |       |        |                  |            |
| Gee<br>Hei<br>WT<br>Cor<br>WT<br>Met<br>Rou<br>Rou<br>Obs | eral data<br>ght contours<br>G Layout<br>ntrol points<br>G Area<br>teorological<br>ughness are<br>ghness line<br>stacles<br>e data objec | data<br>as<br>is<br>ts |           |       |        |                  |            |
| Use al                                                    | l objects fro                                                                                                    | m select               | ed layers |       |        |                  |            |
| Nev Nev                                                   | v WTG (20)<br>sting WTG (                                                                                                    | <b>7</b> 01            |           |       |        |                  |            |

#### Mast-WTG - tab

Select which site mast is representative for each WTG, default is nearest site mast. With only one mast the choice is simple...

| Main  | Mast d   | ata La  | yout | Mast-  | WTG  | 0 w     | AsP  | Ø WEr     | ng   | Calculations | Description |
|-------|----------|---------|------|--------|------|---------|------|-----------|------|--------------|-------------|
|       |          |         |      |        |      |         |      |           |      |              |             |
| ⊙ Us  | e neare: | st mast |      |        |      |         | ΟM   | lanual ma | ast- | WTG matrix   |             |
| WTG   |          |         |      |        |      |         |      |           |      |              | Quick Mas   |
| VEST  | AS V80-  | 1.8MW   | 60H: | z 1800 | 80.0 | !O! hub | 70.0 | m (TOT:   | 11   | 0.0 m) (56)  | •           |
| VEST  | AS V80-  | 1.8MW   | 60H  | z 1800 | 80.0 | IOI hub | 70.0 | m (TOT:   | 11   | 0.0 m) (57)  | •           |
| VEST/ | AS V80-  | 1.8MW   | 60H; | z 1800 | 80.0 | IOI hub | 70.0 | m (TOT:   | 11   | 0.0 m) (58)  | •           |
| VEST/ | AS V80-  | 1.8MW   | 60H; | z 1800 | 80.0 | !O! hub | 70.0 | m (TOT:   | 11   | 0.0 m) (59)  | •           |
| VEST/ | AS V80-  | 1.8MW   | 60H; | z 1800 | 80.0 | !O! hub | 70.0 | m (TOT:   | 11   | 0.0 m) (60)  | ۲           |
| VEST  | AS V80-  | 1.8MW   | 60H: | z 1800 | 80.0 | !O! hub | 70.0 | m (TOT:   | 11   | 0.0 m) (61)  | ۲           |
| VEST  | AS V80-  | 1.8MW   | 60H  | z 1800 | 80.0 | !O! hub | 70.0 | m (TOT:   | 11   | 0.0 m) (62)  | ۲           |
| VEST  | AS V80-  | 1.8MW   | 60H: | z 1800 | 80.0 | IOI hub | 70.0 | m (TOT:   | 11   | 0.0 m) (63)  | •           |
| VEST/ | AS V80-  | 1.8MW   | 60H; | z 1800 | 80.0 | IOI hub | 70.0 | m (TOT:   | 11   | 0.0 m) (64)  | •           |
| VEST/ | AS V80-  | 1.8MW   | 60H; | z 1800 | 80.0 | IOI hub | 70.0 | m (TOT:   | 11   | 0.0 m) (65)  | •           |

### WAsP - tab

Match each mast in the list with the relevant site data object that contains the long-term corrected wind statistics based on that mast (dropdown).

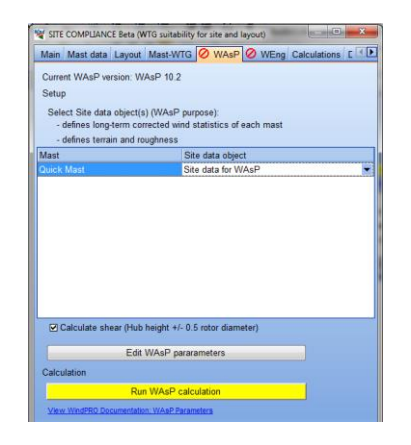

Press the yellow **Run WAsP calculation** button. The red stop icon on the WAsP tab becomes a green tick mark when WAsP is done.

| ſ | VITE COMPLIANCE Beta (WTG suitability for site and layout) |                    |
|---|------------------------------------------------------------|--------------------|
|   | Main Mast data Layout Mast-WTG 🗹 WAsP 🖉 WEr                | ng Calculations De |

#### WEng - tab

Select a site data object (dropdown) to define the terrain and roughness files to be used by WEng.

| Current WAsp Engin  | neering version: WEng 3          |
|---------------------|----------------------------------|
| Setup               |                                  |
| Select site data ob | aject (WAsP or Statgen purpose): |
| Site data for WAst  | P V                              |
| Advanced            |                                  |
| Buffer around all m | nasts/WTGs                       |
| 5,000 m             |                                  |
| Grid resolution     |                                  |
| 50 m                |                                  |
| Number of grid poin | nts                              |
| North - south       | 263                              |
| East - west         | 226                              |
|                     |                                  |
|                     |                                  |

Press the yellow **Run WEng (WAsP Engineering) calculation** button. The red stop icon on the WEng tab becomes a green tick mark when WEng is done. Note that WEng may take several minutes for large projects.

| ſ | TITE COMPLIANCE Beta (WTG suitability for site and layout)            |
|---|-----------------------------------------------------------------------|
|   | Main Mast data Layout Mast-WTG 🗸 WAsP √ WEng Calculations Description |

3. IEC MAIN CALCULATIONS IN SITE COMPLIANCE

The **Calculations** tab is where the calculation of the IEC checks takes place.

Mark all the **Main checks** (check) to prepare a full site assessment. This enables an "Edit" button for each check which is ready for calculation. Notice that **Terrain complexity** check is required by some checks.

Notice the "Result legend":

#### Red = Critical

Issues likely to hamper the project - must be approved by the manufacturer.

#### Yellow = Caution

Issues not likely to threaten the project, but should be discussed with the manufacturer.

### Green = OK

Unlikely to cause problems to the project.

Terrain complexity - check

Start the Terrain complexity check by pressing Edit.

You only have one active elevation model, the Active DEM (Digital elevation model).

| Terrain complexity                                     | HORE - MICONSTRUCTS MICONS | 000100 |                     |
|--------------------------------------------------------|----------------------------|--------|---------------------|
| Setup                                                  |                            |        | Active DEM          |
| Name                                                   |                            |        |                     |
| Active DEM                                             |                            |        |                     |
| Active elevation model (Line or Elevation grid object) | Grid resolution: 100       | m      |                     |
|                                                        |                            |        | Selected O<br>Shown |
|                                                        |                            |        | Add new Remove      |
|                                                        |                            |        | Calculate           |
| Qk Cancel                                              |                            |        |                     |

Press Calculate (lower right).

This enables more tabs showing the results of this IEC check. Notice the green square in the upper right corner indicating that in this case the overall result of the check is "OK". The reason is that all WTG positions are "not complex".

| etup             | Results (Table) | Results (Graphics)                                              |                            | <ul> <li>Actin</li> </ul> | DEM    |
|------------------|-----------------|-----------------------------------------------------------------|----------------------------|---------------------------|--------|
| and a            |                 | Result<br>Terrain complexity indicator                          | - Complex<br>- Not complex |                           |        |
| in completely in | 8               |                                                                 |                            | Selected<br>Shown         | G      |
| Terra            |                 |                                                                 |                            | Add new                   | Remove |
| -                | 2 4             | B B 10 12 14 16 1<br>WTG number (Mouse over point to view name) | 18 20                      | Calc                      | ulate  |

### Extreme wind - check

Start the **Extreme wind** speed calculation by pressing **Edit**.

Default **Statistical model** with this setup is the **POT-N & Gumbel** method. **N** is the number of extracted storm events and can be adjusted, but 10-20 events is usually a good choice.  $\Delta t$  is the minimum time separation required for storm events to be independent. Four days is a typical value for synoptic events (extratropical storms).

| Setup                                                                       |              | POTA     | K_WENG |
|-----------------------------------------------------------------------------|--------------|----------|--------|
| lama                                                                        |              |          |        |
| OT.N_WEAG                                                                   |              |          |        |
| Statistical model                                                           |              |          |        |
|                                                                             |              |          |        |
| POT-N & Gumbel N = 20 & & = 4 days                                          | (quality: B) |          |        |
| D Webull parent (EWTS/Bergstotm) N = 2.307                                  | (quality: C) |          |        |
| Rise NCEP/NCAR estreme wind atlas                                           | (quality: C) |          |        |
| Eurocoda EN1991-1-4 Base wind speed # 81 m/s Octomer * Octomentar Oldmentar | (quality: -) | 8        |        |
| Propagation model                                                           |              |          |        |
| WEng (sector-exise mast-to-etg speedup)                                     | (quality: A) |          |        |
| ) WAsP (sector-wise speedup)                                                | (quality B)  |          |        |
| D Shear (sector-wise vertical extrapolation only)                           | (quality C)  |          |        |
| O No model (mast assumed representative)                                    | (quality C)  |          |        |
| Additional model settings                                                   |              |          |        |
| C Index connect POTH & Gambel ")                                            |              |          |        |
| Air density @ high wind speed p = 1025 kg/m*                                |              |          |        |
| Nchide 3s gust estimate Kb = 31                                             |              | Salacted |        |
| Distactor pre-conditioning k = 10 Delaut is mean k for all WTGs             |              | Shewn    | Ě      |
| manes 25 years data                                                         |              | Add new  | Remove |
| assumes base height and roughness as defined Weng advanced setup            |              | Calo     | ulate  |
|                                                                             |              | 1        |        |

### Press calculate.

**Results (Table)** summarizes the 50 year extreme wind speed result for each WTG and the IEC limit for the WTG class. In the case shown all WTGs are OK (green), and hence the overall result for the park (see square in upper right corner) is also green (OK).

|             |              | Name                 |              |       | Mast       | Class | u 50y (mis) | IEC max (Vivit)<br>(m/s) |                       |
|-------------|--------------|----------------------|--------------|-------|------------|-------|-------------|--------------------------|-----------------------|
| UVESTAS VO  | 3-1.8MW 60H  | 1800 80.0 101 hub:   | 70.0 m (TOT) | 110.0 | Quick Mas  | 18    | 312         | 42.5                     |                       |
| VESTAS VO   | D-1 BMW GDH: | 1800 88.0 KM hub:    | 70.0 m (TOT: | 110.0 | Quick Mas  | 18    |             | 42.5                     |                       |
| J VESTAS VO | 0-1 SMW 60H  | 1800 80.0 KH hub     | 70.0 m (TOT: | 110.0 | Quick May  | 18    |             | 42.5                     |                       |
| J VESTAS VO | 3-1.8MW 60H  | 1800 80.0 101 hub    | 70.0 m (TOT) | 110.0 | Quick Mas  | 18    |             | 42.5                     |                       |
| J VESTAS V8 | D-1 SMW 60H  | 1800 80.0 101 hub    | 70.0 m (TOT: | 110.0 | Quick Mas  | 18    |             | 42.5                     |                       |
| D VESTAS VO | D-1 BMW 60Hb | 1800 80.0 KM hub:    | 70.0 m (TOT: | 110.0 | Quick Mas  | 10    |             | 42.5                     | 2                     |
| D VESTAS VO | D-1.8MW 60Hz | : 1800 80.0 KH hub   | 70.0 m (TOT: | 110.0 | Quick Mas  | 18    |             | 42.5                     |                       |
| J VESTAS VØ | 3-1 SMW 60H  | 1800 80.0 101 hub    | 70.0 m (TOT) | 110.0 | Quick Mas  | 18    |             | 42.5                     |                       |
| VESTAS VO   | 1.1 MW GOH   | 1800 80.0 101 hub:   | 70.0 m (TOT: | 110.0 | Quick Mas  | 18    |             | 42.5                     |                       |
| J VESTAS VO | D-1.8MW 60Hb | 1800 80.0 101 hub.   | 70.0 m (TOT: | 110.0 | Quick Mas  | 18    |             | 42.5                     |                       |
| # VESTAS V8 | 1-1.8MW 60Hz | 1800 80 0 KOI hubr   | 70.0 m (TOT: | 110.0 | Quick Mas  | 18    |             | 42.5                     |                       |
| J VESTAS V9 | D-1 BMW 60Hb | 1900 80.0 101 hub    | 70.0 m (TOT) | 110.0 | Quick Max  | 18    |             | 42.5                     | 5                     |
| J VESTAS VB | 3-1 BMW 6DH  | 1800 80.0 KM hub:    | 70.0 m (TOT: | 110.0 | Quick Mas  | 10    |             | 42.5                     |                       |
| VESTAS VØ   | D-1.8MW 60Hs | 1800 80.0 101 hub:   | 70.0 m (TOT: | 110.0 | Quick Mas  | 18    |             | 42.5                     |                       |
| J VESTAS VØ | D-1.8MW 60H  | 1800 80.0 KH hub     | 70.0 m (TOT: | 110.0 | Quick Max  | 18    |             | 42.5                     | and the second second |
| J VESTAS VO | D-1.8MW GDHs | 1800 80.0 KM hub:    | 70.0 m (TOT: | 110.0 | Quick Mas- | #3    |             | 42.5                     | Selected              |
| VESTAS VØ   | 1.1.8MW GDH  | : 1800 80.0 10f hub: | 70.0 m (TOT) | 110.0 | Quick Mas  | 18    |             | 42.5                     | Shown                 |
| J VESTAS VØ | 3-1.8MW 60Hz | 1800 80 0 101 hub    | 70.0 m (TOT: | 110.0 | Quick May  | 18    |             | 42.5                     | And share 1 man       |
| J VESTAS VO | D-1 BMW 60H  | 1800 80 0 101 hub    | 70.0 m (TOT) | 110.0 | Quick May  | 18    |             | 42.5                     | NOU THIN T YOU        |
| J VESTAS V8 | 3-1.8MW 6DH  | 1800 80.0 KOI hub:   | 70.0 m (TOT: | 110.0 | Quick Mas  | 16    |             | 42.5                     | Calculate             |

You may click Add new (lower right corner) to add another calculation setup for extreme wind to compare the results. Select "Weibull e.g. parent (EWTS/Bergström)" and press Calculate. Now you have two result options you can compare. Try also "Risø NCEP/NCAR extreme wind atlas" which covers most of Europe and US. Each calculation adds a line in the right pane. Click on a calculation in the pane to highlight it and view its setup and results tabs. The calculation which is checked defines the result to be used in the site assessment.

### Effective turbulence - check

The Effective turbulence check is maybe the most complex of the IEC calculations. This check does not result in a single result per WTG, but the effective turbulence must be calculated and checked for a range of wind speeds.

Press Edit to initiate the calculation.

Fortunately, the default settings will usually be a good choice. The setup is has three main decisions/sections. **Turbulence data**, defines ambient turbulence and it should be handled. **Propagation model**, defines how/if the turbulence data shall be transferred from the mast to each WTG position and hub height. **Frandsen model**, defines the parameters in the Effective turbulence calculation, mainly the **Wöhler exponent**, where m=10 represents fiberglass composites.

| Setup                          |                                |                  | _       |                       |                   |                |              |              | Mast                                                                                                    | WEng    |
|--------------------------------|--------------------------------|------------------|---------|-----------------------|-------------------|----------------|--------------|--------------|----------------------------------------------------------------------------------------------------|---------|
| Mast WEng                      |                                |                  |         |                       |                   |                |              |              |                                                                                                    |         |
| Turbulance d                   | Lut a                          |                  |         |                       |                   |                |              |              |                                                                                                    |         |
| <ul> <li>Ambient to</li> </ul> | urbulence from mast m          | easurements      |         |                       |                   |                |              | (quality: A) |                                                                                                    |         |
| Mean of                        | sector wise                    | use bins N>      | 10      | Use ft for all bins   |                   |                |              |              |                                                                                                    |         |
| St.dev.o                       | weighted mean                  | use bins N>      | 50      | E Use ft for all bins | O Auto            | O Linear fit   | O Robust fit |              |                                                                                                    |         |
| Ambient to                     | urbulence from WEng r          | esuit (no mast d | (etel   | Call                  | bration constant  | 5.83           |              | (quality: B) |                                                                                                    |         |
| Deseasation                    | model                          |                  |         |                       |                   |                |              |              |                                                                                                    |         |
| <ul> <li>Scale turb</li> </ul> | sulence using:                 |                  |         |                       |                   |                |              |              |                                                                                                    |         |
| ⊙ WEr                          | ng turbulence                  |                  |         |                       |                   |                |              | (quality: A) |                                                                                                    |         |
| O WAs                          | sP sector speed-up             |                  |         |                       |                   |                |              | (quality: B) |                                                                                                    |         |
| Scaling                        | g method.                      |                  |         |                       |                   |                |              |              |                                                                                                    |         |
|                                | <ul> <li>Asymptotic</li> </ul> | O Consta         | int σ-i | HIDE                  | O Uniform         |                |              |              |                                                                                                    |         |
| O No scaling                   | 1                              |                  |         |                       |                   |                |              |              |                                                                                                    |         |
| Turbulence s                   | tructure correction            |                  |         |                       |                   |                |              |              | 2                                                                                                    |         |
| Complex to                     | errain (ic>0) correction       | from: O Com      | plexit  | y check O WEng        | g turbulence comp | onents O No co | mection      |              |                                                                                                    |         |
| Frandson m                     | odel                           |                  |         |                       |                   |                |              |              |                                                                                                    |         |
| Wohler expo                    | ment 10                        |                  |         |                       |                   |                |              |              |                                                                                                    |         |
| Large wind f                   | arm correction O A             | lutomatic        | 0/      | d WTGs                | O No WTGs         |                |              |              | Selected<br>Shown                                                                                                    | 4       |
| Sector mana                    | agement                        |                  | -       |                       |                   |                |              |              | 1 Add annual                                                                                                    | Demo    |
| Exclude '                      | WTG wakes within               | Re               |         | Hotor dameters        |                   |                |              |              | weit bew                                                                                                    | - namo  |
|                                |                                |                  |         |                       |                   |                |              |              | and the second second sec | - Andre |

## Press calculate.

**Results (Graphics)** presents the results graphically and the relevant check interval, here from 9 to 25 m/s. Light red highlights where the calculated WTG effective turbulence exceeds the IEC limit (here at low wind speeds) within the check interval.

| VESTALE VER-1 BANK 6565 SEE B<br>Marc 1<br>EX C                            | E E O' Nali: TE E III (707: 148 E III) (60)<br>David Haat<br>David Ba | Official statutes     Official statutes     Official statutes |                     |
|----------------------------------------------------------------------------|-----------------------------------------------------------------------|---------------------------------------------------------------|---------------------|
|                                                                            |                                                                       |                                                               |                     |
| u .                                                                        |                                                                       |                                                               |                     |
| 11<br>11<br>11<br>11<br>11<br>11<br>11<br>11<br>11<br>11<br>11<br>11<br>11 | ****                                                                  | 0.00.04                                                       | Selucted C<br>Stean |

Click OK and the turbulence calculation gets an overall yellow result. Thus, the WTG effective turbulence

# **Quick Guide - SITE COMPLIANCE**

exceeds the IEC limit for some wind speeds, but not in a critical way.

### Wind distribution – check

Press **Edit** to initiate the Wind distribution check.

| Setup                                                                          |              |   | WAsf     | Weibulks |
|--------------------------------------------------------------------------------|--------------|---|----------|----------|
| Name                                                                           |              |   |          |          |
| WAsP Weibulls                                                                  |              |   |          |          |
|                                                                                | (marker A)   | ŝ |          |          |
| WASH sector-laise vielouis     Mast sector Weibull PDEs deaths (shear peopled) | (quality A)  | 1 |          |          |
| Mast Weibull directly                                                          | (quality: C) | l |          |          |
|                                                                                |              | 2 | Selected |          |
|                                                                                |              |   | Add new  | Remove   |
|                                                                                |              |   | Calci    | ulato    |

Default with this setup is **WAsP**. Press **Calculate**.

In this case the check is overall not passed. In **Results** (Graphics), light red highlights wind speeds within the check interval where the IEC limit is exceeded.

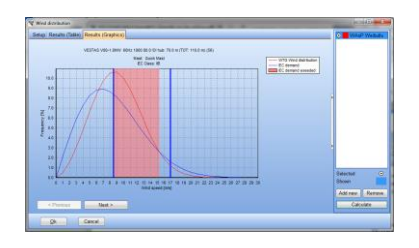

Flow inclination check

Press Edit to initiate the Flow inclination check.

| Setup                                                         | -    | <ul> <li>WEn</li> </ul> | 9      |
|---------------------------------------------------------------|------|-------------------------|--------|
| lame                                                          |      |                         |        |
| NEng                                                          |      |                         |        |
| WEng (WAsP Engineering), flow modelling results (quality)     | A)   |                         |        |
| D Terrain fitting (5xHH disc) from complexity check (quality: | C) , | Selected<br>Shown       | 0      |
|                                                               |      | Add new                 | Remove |
|                                                               |      | Calc                    | ulate  |

The inflow angles may be estimated using either the flow result from **WEng** or from the **Terrain complexity** calculation. We use **WEng** as it is the default option and hence expected to produce the best results. On the **Result (Graphics)** we can see that all angles are within the IEC limits of +/-8 degrees; all the dots are green (OK) and the overall result marker in the upper right corner is also green.

| Heready | Results (Table) Results (Graphics)        | _ | <ul> <li>WEng</li> </ul> |
|---------|-------------------------------------------|---|--------------------------|
|         | istaw                                     |   |                          |
|         | • Official                                |   |                          |
| 7.4     | • · · · · · · · · · · · · · · · · · · ·   | 1 |                          |
| logo o  |                                           |   |                          |
| anda -  |                                           | , | Selected .               |
| -6      |                                           |   | Shown                    |
| -       |                                           |   | Add new Remove           |
|         | WTO number (Nouse over poet to view name) |   | Calculate                |

Wind shear - check

Press Edit to initiate the Wind shear check.

| betyp                                                                                                    |             | O Max     | WEng    |
|----------------------------------------------------------------------------------------------------|-------------|-----------|---------|
| Name                                                                                                    |             | 1000      |         |
| Meet WEng                                                                                                    |             |           |         |
|                                                                                                    | design at   |           |         |
| O Mant and any series a solution and vocal (vocal) calls and a solution of a solution of a soluti | (quarty A)  | 1         |         |
| Contract and the state and the state and the state and the state and the                                                                                                    | Anality ID  |           |         |
| OWEre Miller Enserted their                                                                                                    | dqueity: C) |           |         |
| Mast measurements assemed representative for all WTOs                                                                                                    | (quality C) | Selected  |         |
|                                                                                                    |             | Shown     |         |
| J sectors religits mind a real estically and screek re-                                                                                                    |             | Add range | Remo    |
|                                                                                                    |             | Cal       | ulate . |
|                                                                                                    |             | -         |         |

Default selection is shear calculation using a combination of mast and WEng results.

### Air density - check

Press Edit to initiate the Air density check.

Calculation of this check may be based on temperature (and pressure if available) measurements on the **site mast** or using statistical data from the GHCN Climate database.

| Setup                                                                    |              | Mast_Quick Ma  |
|--------------------------------------------------------------------------|--------------|----------------|
| Name                                                                     |              |                |
| Mast_Quick Mast                                                          |              |                |
| <ul> <li>Site or climate mast with Temperature (and Pressure)</li> </ul> | (quality: B) |                |
| Quick Mast                                                               |              | 0              |
| O GHCN Climate database                                                  | (quality: C) |                |
| Climate database Science/ MAPQLEXXV                                      |              | >              |
|                                                                          |              | Selected Shawn |
|                                                                          |              | Add new Remov  |
|                                                                          |              | Colorista      |

### Press Calculate.

| tup Base data                       | Results (Table) | Results (Graphics)               | Mast_Guick M         |
|-------------------------------------|-----------------|----------------------------------|----------------------|
| 13<br>120<br>120<br>121<br>15<br>15 |                 | Ar resulty                       | and<br>God<br>John S |
| 1.00                                |                 |                                  | Selected Shown       |
|                                     |                 | 10 17 10 10 10 10                | Add new Remove       |
|                                     | WTG number      | (Minute over point to view mane) | Calculate            |

All WTGs are within the IEC limit of 1.225kg/m<sup>3</sup>.

Now all the main checks have been calculated and it is time to have a look at the overall result.

In this case five of the main checks are OK, one check is caution (Effective turbulence) and one check is critical (Wind distribution). Thus, an IEC class IIB wind turbine is possibly not suitable for this site and layout. It seems that a higher wind speed class is needed, perhaps IB?

### 4. CALCULATION OF OTHER IEC CHECKS

Check the three **Other checks**, **Seismic hazard**, **Temperature range** and **Lightning rate**.

These checks are more general and output a single value representative for the site and all WTGs. The IEC standard does not define specific limits for these checks but their result values serve as input parameters to the turbine manufacturer's evaluations.

### Seismic hazard check

Click **Edit** to open the check and click **Calculate** to perform it. This check leaves no calculation settings to the user.

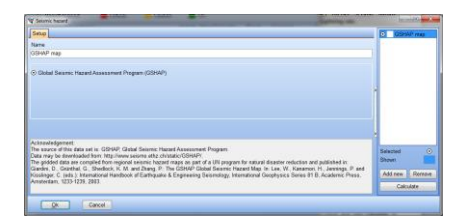

**Result (Graphics) s**hows the variation of Seismic hazard around the site for an area of ca. 1000km by 1000km.

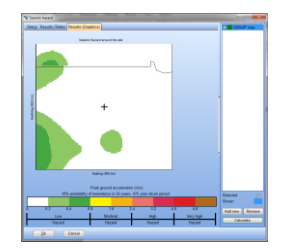

The **Result (Table)** illustrates that for this site the Peak Ground Acceleration (PGA) is very small and hence the Seismic hazard is very low.

## Lightning rate check

Click **Edit** to open the check and click **Calculate** to perform it. This check leaves no calculation settings to the user.

| Cupitning rate                                                                                                    |                                                 |
|----------------------------------------------------------------------------------------------------|-------------------------------------------------|
| Sene<br>Naka Goo<br>Salad Hydrology and Cinnas Christe (SICC) lytheory data anto                                                                                                    | O NASA GHOC                                     |
| Activologenet<br>The source of the data with in (MAA). Optical Hydrology and Chevine Center<br>The source of the data with the source of the source of the source of the<br>The probled data are complet using data from the types of analytic datatom:<br>UII Suffering Imaging Sensor (set OTD) Capical Tenseed Defect(s) | Selected O<br>Shown Add new Remove<br>Calculate |
| Dk Cancel                                                                                                    |                                                 |

**Result (Graphics) s**hows the variation of Lightning rate around the site for an area of ca. 1000km by 1000km.

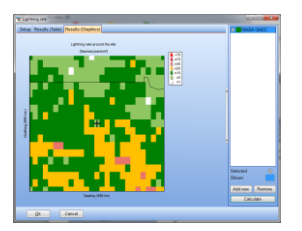

The **Result (Table)** illustrates that for this site the Lightning rate is low.

#### Temperature range check

Click **Edit** to open the check. A site mast with temperature is needed for this calculation.

There are two fit options for the on-site temperature distribution **Gaussian fit** and **Tail Gaussian fit**.

The default WTG temperature ranges, Normal (operation) and Extreme (survival), represent the standard WTG classes WTGs. Custom (Class S) temperature limits may be defined too as user input.

After setup press Calculate.

|                                                                                                    |                                                                                                    |                                               | <ul> <li>Gaussian</li> </ul>             |
|----------------------------------------------------------------------------------------------------|----------------------------------------------------------------------------------------------------|-----------------------------------------------|------------------------------------------|
| Name                                                                                                    |                                                                                                    |                                               |                                          |
| Gaussian                                                                                                    |                                                                                                    |                                               |                                          |
| Select data and fit                                                                                                    |                                                                                                    |                                               |                                          |
| Temperature data (Site o                                                                                                    | r Climate mast)                                                                                                    |                                               |                                          |
| Quick Mast                                                                                                    |                                                                                                    |                                               |                                          |
| Type of fit<br>© Full Gaussian fit<br>O Tail Gaussian fit                                                                                                    | Fit upper and lower fraction                                                                                                    |                                               | *                                        |
| Temporature design limit                                                                                                    |                                                                                                    |                                               |                                          |
| Normal temperature<br>Timin (PC)                                                                                                    | Glandard limits     Standard     -10     40                                                                                                    | Class S limits (insert below)                 | *                                        |
| C. Longer ( of                                                                                                    | A                                                                                                    | 100 m                                         | Selected                                 |
| Catherine temperature                                                                                                    | 20                                                                                                    | Care 5                                        | Shown                                    |
| Time ( C)                                                                                                    |                                                                                                    |                                               | TANKANG TRA                              |
| immet.cl                                                                                                    | 50                                                                                                    |                                               | New York Car                             |
|                                                                                                    | Cancel                                                                                                    |                                               |                                          |
| QK                                                                                                    | Cancel ]                                                                                                    |                                               |                                          |
| Setue Dass data Result                                                                                                    | Cancel                                                                                                    |                                               |                                          |
| Setup Base data Result Chuck Trini [*2] 1                                                                                                    | Cancel<br>a (Table) Results (Draphics)<br>Insk (CC) Asses - Tenin (Dysel) Asses >                                                                                                    | Tmax (hiyuar) Tetal hours outside range (hi   | year)                                    |
| Importune range     Satup Base data     Read     Oack Trim (C)     Inormal range - 50     Internal range - 50                                                                                                    | Cancel<br>(Table) Results (Supplics)<br>(Table) (Supplics)<br>(Table) Results (Supplics)<br>(Table) Results (Supplics)<br>(T | Trax (hyse)<br>10<br>10                       | () () () () () () () () () () () () () ( |
| V Terpenter sup<br>Detail Terret<br>Detail Terret<br>Detail Terret<br>Details Terret<br>Details and sup<br>Details and sup<br>Detai | Gancel<br>g (Table)<br>Results (Strapfice)<br>Trac ("C), here s - Trac (hyse)<br>Trac ("C), here s - Trac (hyse)<br>S - E - E - E - E - E - E - E - E - E -                                                                                                    | The (boys) The form when any (r<br>4.)<br>4.1 | (1) (1) (1) (1) (1) (1) (1) (1) (1) (1)  |

In this example the result is caution, as almost 40 hours per year are expected outside (below) the standard Normal temperature range. So this is a point to be aware of and consult the manufacturer if a low temperature version is available with extended operational temperature range.